3章 電納ギア(写真のデータ登録) 3-1、写真フォルダ(写真の登録・情報入力)

3-1. 写真フォルダ (写真の登録・情報入力)

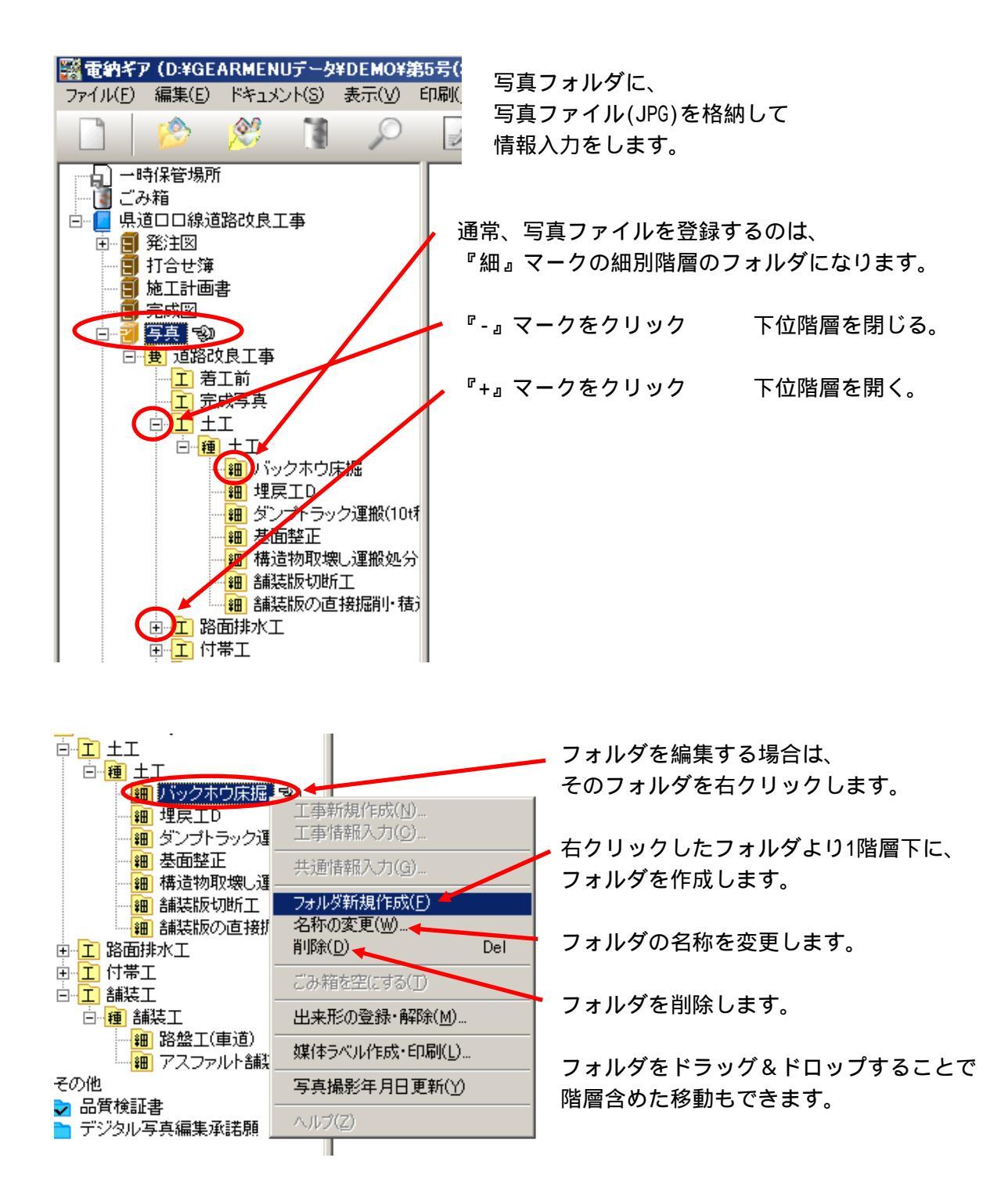

設計書を基本に『工種』『種別』『細別』・・・のフォルダを作成していきます。

電子納品での写真の管理は『細別』階層までとなりますが、下にフォルダを追加することは可能 です。その際の名称は『代』代価表フォルダと表示されますが電子納品データには反映されません。 写真自体は『細』細別フォルダの中に格納されたことになります。

1

3章 電納ギア(写真のデータ登録) 3-1、写真フォルダ(写真の登録・情報入力)

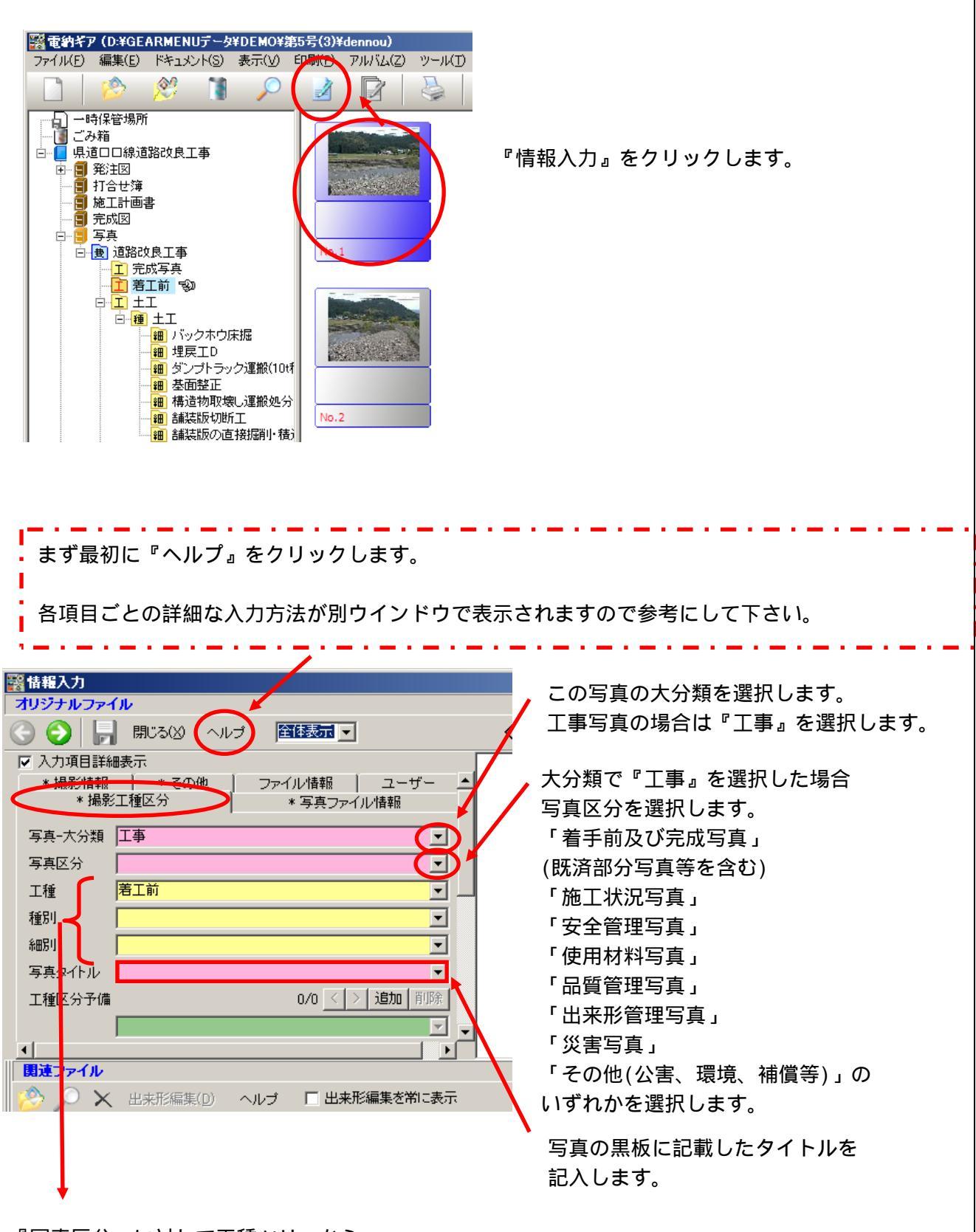

『写真区分』に対して工種ツリーから 自動で取り込まれますので、特別記入は不要です。

2

3章 電納ギア(写真のデータ登録) 3 - 1 . 写真フォルダ(写真の登録・情報入力)

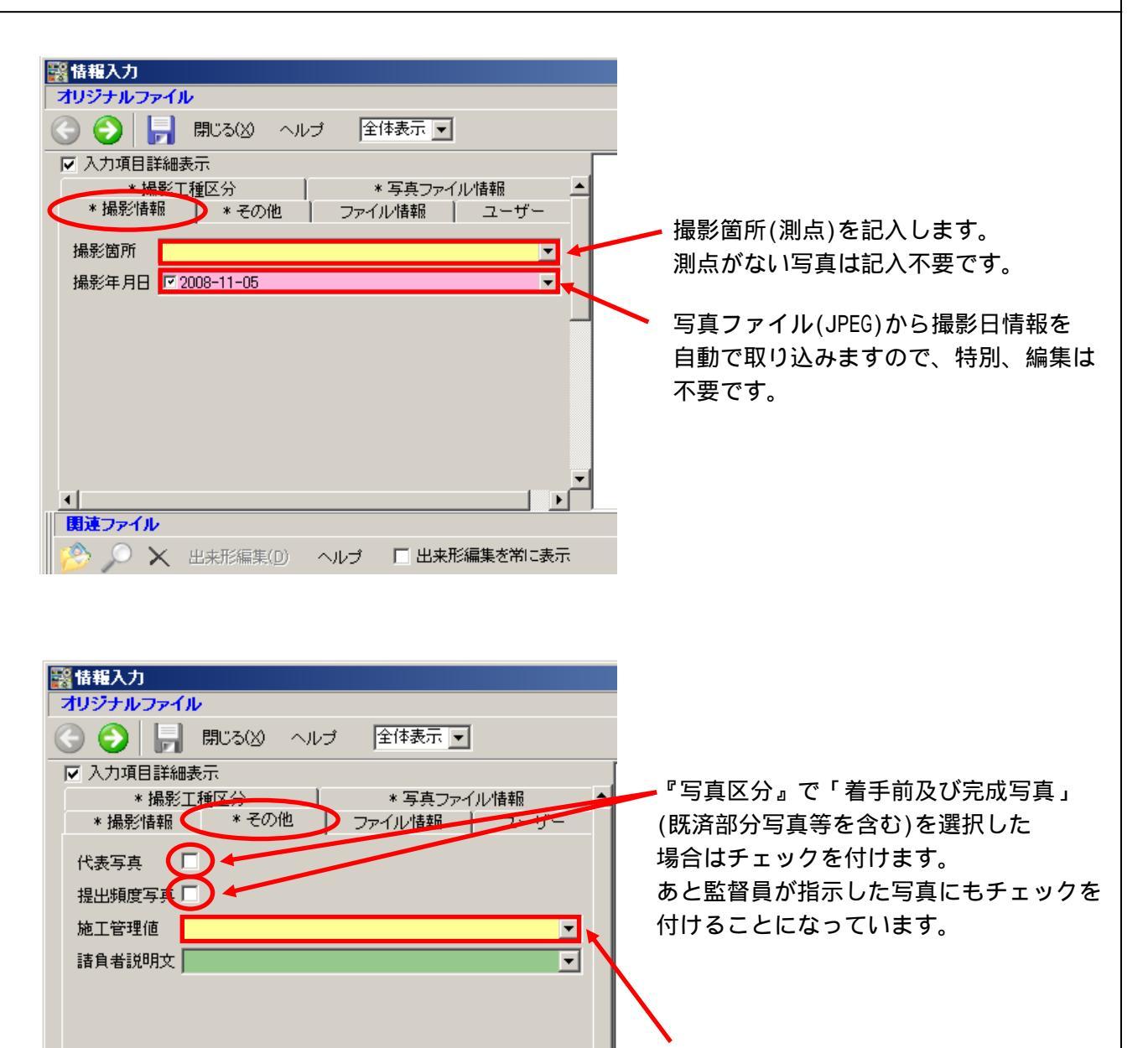

『写真区分』で「出来形管理写真」の場合 で黒板の文字が判別できない場合のみ 記入します。基本的に記入不要です。

株式会社シャープ松山オーエー

3